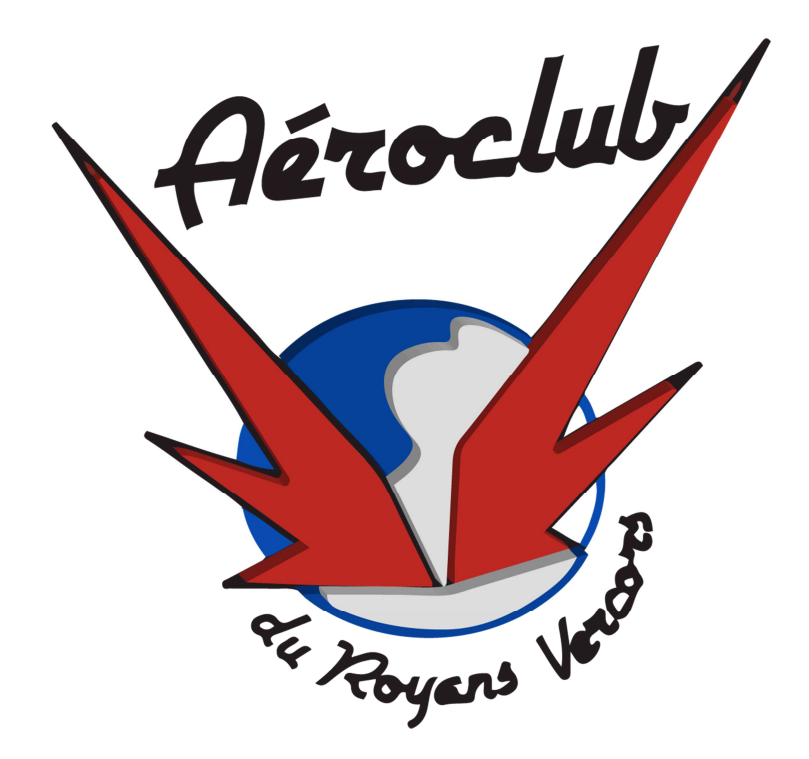

# Openflyers Mode d'emploi

## Contenu

| L'adresse de connexion                                                      | 3  |
|-----------------------------------------------------------------------------|----|
| Se connecter                                                                | 3  |
| Présentation de la page d'accueil                                           | 4  |
| La barre de menu                                                            | 4  |
| Gestion du planning                                                         | 6  |
| Réservation d'un vol                                                        | 7  |
| Saisir un vol                                                               | 9  |
| Approvisionner son compte                                                   | 11 |
| Vérifier les validités de vos licences, visite médicale et qualification(s) | 12 |
| Accès aux coordonnées des membres                                           | 13 |

L'adresse de connexion

http://openflyers.com/acrv

Se connecter

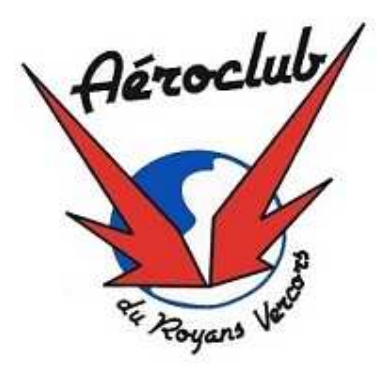

Aéroclub du Royans Vercors

# Merci de vous identifier

Identifiant : Mot de passe :

En faire mon interface par défaut 🔲

Se connecter

Entrez votre login et votre mot de passe.

Si vous n'arrivez pas à vous connectez, rapprochez-vous d'un administrateur ou d'un instructeur.

Une fois connecté, choisissez votre profil et cliquez sur « Se connecter »

Profil :

Pilote •

Se connecter

## Présentation de la page d'accueil

### La barre de menu

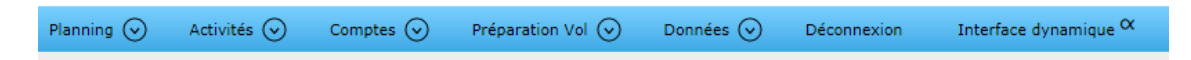

Les menus qui vous seront utiles sont

| Planning ⊙                       | Activités ⊙ | Co |  |  |  |  |
|----------------------------------|-------------|----|--|--|--|--|
| Planning ( Interface dynamique ) |             |    |  |  |  |  |
| Journalier                       |             | >  |  |  |  |  |
| Ressource sur 7 jours            |             |    |  |  |  |  |
| Utilisateur sur 7 jours >        |             |    |  |  |  |  |
| Liste                            |             |    |  |  |  |  |
| Réserver                         |             |    |  |  |  |  |

Cela vous permettra d'afficher les plannings des avions et des instructeurs sous différentes formes

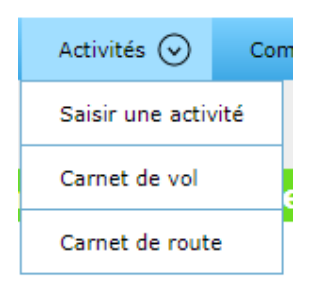

La partie « Activités » permet de saisir un vol, consulter son carnet de vol et les carnets de route Openflyers des avions.

| Comptes 📀                  | Préparation V |  |  |  |  |
|----------------------------|---------------|--|--|--|--|
| Lister les comptes >       |               |  |  |  |  |
| Approvisionner             |               |  |  |  |  |
| Transférer compte à compte |               |  |  |  |  |
| Acheter                    |               |  |  |  |  |

La partie compte vous permettra d'accéder à l'historique de votre compte pilote, de l'approvisionner, de transférer de l'argent sur un autre compte pour les vols partagés, et d'acheter du carburant.

Enfin la partie « Données »

| Données 😔               | Déconnexion    |  |  |  |  |
|-------------------------|----------------|--|--|--|--|
| Affichage et fic        | he personnelle |  |  |  |  |
| Validités               |                |  |  |  |  |
| Lister les utilisateurs |                |  |  |  |  |
| Rapports                |                |  |  |  |  |

Qui permet d'accéder à sa fiche personnelle Openflyers pour mettre ses coordonnées à jour, de consulter ses validités (licences, cotisation, qualifications etc..) et de lister les utilisateurs (pour avoir le trombinoscope, et les coordonnées des membres)

## **Gestion du planning**

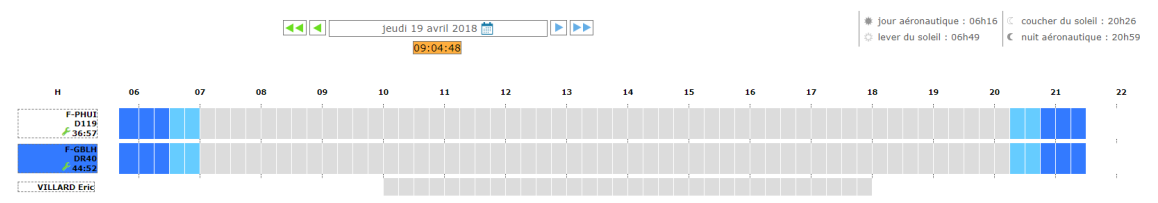

Chaque ligne correspond à une « ressource » autrement dit un avion ou un instructeur.

Concernant les avions, vous avez en dessous de l'immatriculation le potentiel restant de l'avion Si vous positionnez votre souris sur l'immatriculation d'un avion (sans cliquer), vous obtiendrez également les butées et type de la prochaine visite pour l'appareil :

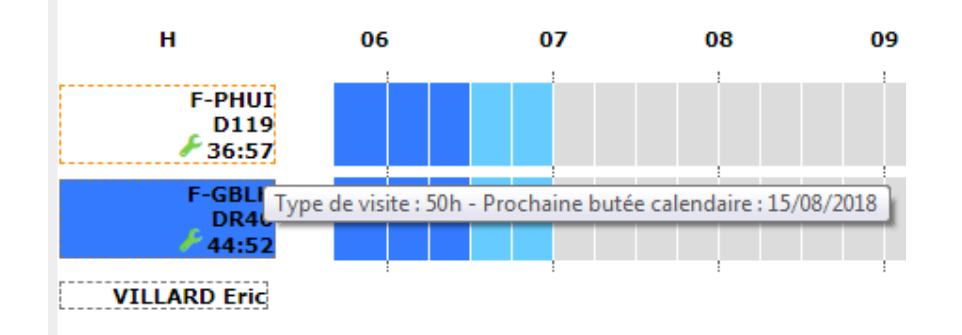

#### Les parties centrales en gris vous indiquent les plages de disponibilité

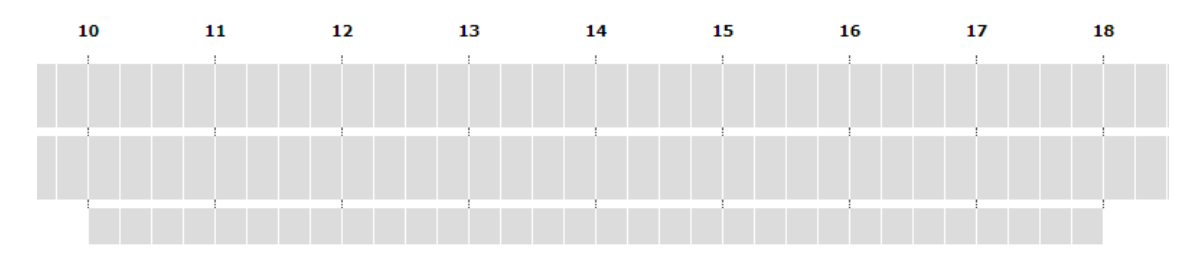

On voit ci-dessus par exemple que l'instructeur est disponible ce jour-là de 10H à 18H00

## **Réservation d'un vol**

Si je veux réserver un vol, le plus simple est de cliquer sur la ligne de l'avion souhaité et sur la case de l'horaire souhaité.

Par exemple pour voler à midi sur le jodel, je clique sur la première ligne, case « 12 ».

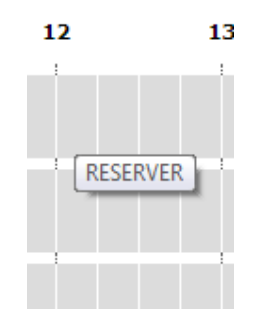

Renseignez alors votre nom, l'instructeur si besoin, l'heure de fin de réservation, le type de vol, sans oublier le temps de vol prévu (cela sert à gérer les visites d'entretien des avions).

| Ressource :          | F-PHUI (D119) 🔻                                                                                                    |
|----------------------|----------------------------------------------------------------------------------------------------|
| Place gauche :       | MERLIER André 🔻                                                                                                    |
| Place droite :       | Aucun v                                                                                                    |
| Début :              | 19 V / 04 V / 2018 V 12 V : 00 V                                                                                                    |
| Fin :                | 19 V / 04 V / 2018 V 13 V : 00 V                                                                                                    |
| Type d'activité :    | <ul> <li>Local</li> <li>Navigation</li> <li>Instruction</li> <li>Baptème</li> <li>Vol club</li> <li>Montagne Roue</li> <li>Altiport</li> <li>Vol d'initiation</li> <li>Montagne SKI</li> <li>Ecole</li> </ul> |
| Temps de vol prévu : | • : •                                                                                                    |
| Commentaire :        |                                                                                                    |
| Passagers :          |                                                                                                    |
|                      | Enregistrer                                                                                                    |
|                      | Revenir à la page précédente                                                                                                    |

#### Effectuer une réservation

Puis vous enregistrez, et vous verrez apparaitre votre réservation sur le planning.

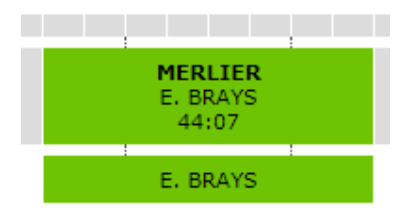

Dans cet exemple, le premier nom est celui de l'instructeur. Le second celui du pilote. Le chiffre en dessous, est le potentiel avion restant <u>à la fin du vol</u> (d'où l'intérêt de renseigner votre temps de vol prévu à la réservation).

## Saisir un vol

Une fois votre vol effectué, pour l'enregistrer aller dans Activité, saisir une activité

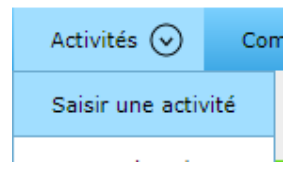

Sur la page de saisie d'activité, la première chose à faire est de mettre l'état à <u>« retour de vol</u> ». Quand vous avez choisi cette option, attendez que la page se rafraichisse.

Idem pour l'avion.

Saisissez ensuite les personnes en place gauche et droite et leurs rôles respectifs

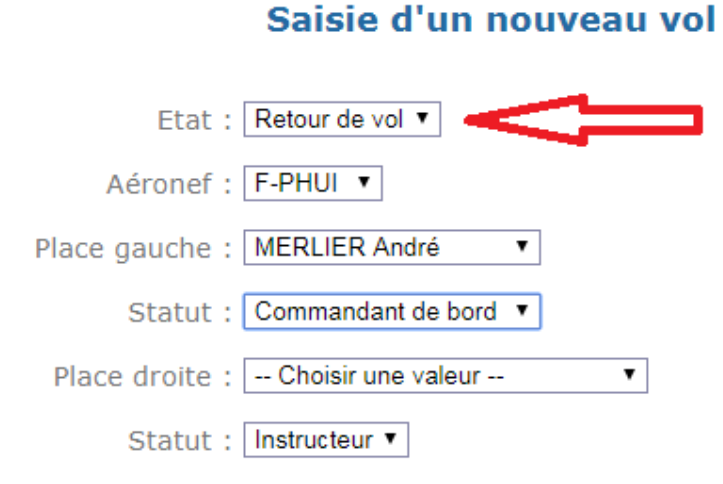

Saisissez ensuite vos compteurs de départ et d'arrivée, ainsi que votre heure de départ.

| Compteur de départ | :[ | <mark>6</mark> ▼ | 8   | ۲ | 5 🔻 | 7  | ۲   | ] <b>h</b> | 41 | ¥ | сс    |    |   |      |      |      |       |       |       |      |
|--------------------|----|------------------|-----|---|-----|----|-----|------------|----|---|-------|----|---|------|------|------|-------|-------|-------|------|
| Compteur d'arrivée | :[ | <mark>6 •</mark> | 8   | ¥ | 5 🔻 | 8  | ٠   | ] h        | 34 | Ŧ | сс    |    |   |      |      |      |       |       |       |      |
| Date de départ     | :[ | 17               | · / | 0 | 4 🔻 | /[ | 201 | 18         | •  | 0 | 8 🔻 : | 30 | ¥ | Fuse | au h | iora | ire E | Europ | oe/Pa | aris |

Par contre, <u>ne modifiez pas les 2 lignes suivantes</u>, qui sont calculées automatiquement par Openflyers. Si vous y touchez, vous n'arriverez pas à enregistrer votre vol.

| Durée de l'activité : | 0  | ▼ h | 56 🔻 | min      |        |      |                             |
|-----------------------|----|-----|------|----------|--------|------|-----------------------------|
| Date de retour :      | 17 | • / | 04 🔻 | / 2018 🔻 | 09 🔻 : | 26 🔻 | Fuseau horaire Europe/Paris |

Type d'activité : Local Navigation Instruction Baptême Vol club Montagne Roue Altiport Vol d'initiation Montagne SKI Ecole

Côchez ensuite les cases qui correspondent à votre vol. Il peut y en avoir plusieurs.

La case instruction se coche automatiquement si vous avez mis un instructeur en place droite.

Tous les vols concernés par l'activité de formation du club doivent avoir la case « Ecole » cochée (Pour les statistiques Aeral de fin d'année).

Saisissez ensuite votre carburant, un commentaire si nécessaire et Enregistrez.

| Réapp                         | rovisionnement de réservoir avant vol 🔲 |
|-------------------------------|-----------------------------------------|
| Réapp                         | rovisionnement de réservoir après vol 🗷 |
| Essence (carburant 100LL) : [ | 18 L                                    |
| Commentaire :                 |                                         |
|                               | <i>i</i> ,                              |
|                               | Enregistrer                             |

Votre vol apparait maintenant dans votre carnet de vol Openflyers (menu Activité, carnet de vol).

| 02/04/2018 | 10:00 | F-PHUI | D119 | 01:11 |  | 1 | Navigation<br>Montagne SKI |  |
|------------|-------|--------|------|-------|--|---|----------------------------|--|
| 05/04/2018 | 17:16 | F-GBLH | DR40 | 00:14 |  | 1 | Local                      |  |

Au bout de chaque ligne il y a un petit crayon pour éditer le vol et faire des corrections si besoin.

## Approvisionner son compte

Suite à votre vol, pour approvisionner votre compte, allez dans le menu « Comptes> Approvisionner », et remplissez les champs

|                       | Saisir un encaissement |
|-----------------------|------------------------|
| Compte à créditer :   | Pilote <b>T</b>        |
| Type de règlement :   | Chèques ▼              |
| N° de chèque :        | 1234567879 - CE        |
| Personne qui reçoit : | Choisir une valeur 🔻   |
| Montant :             | 200                    |
|                       | Enregistrer            |

Dans le champ N° de chèque, saisissez également votre banque en abrégé

(Un règlement par chèque doit être posé dans la boite à chèque, qui contient un tampon pour mettre l'ordre)

## Vérifier les validités de vos licences, visite médicale et qualification(s)

| Nom                          | Code identifiant   | Date obtention | Limite de validité        | Alerte ? |
|------------------------------|--------------------|----------------|---------------------------|----------|
| Cotisation                   |                    |                | 31/12/2018                |          |
| Flight Instructor (FI)       | FRA.FCL.PA00059230 |                | 31/10/2019                | <b>S</b> |
| Licence Fédérale             | 0617472            |                | 31/12/2018                | <b>S</b> |
| Private Pilote License (PPL) | FRA.FCL.PA00059230 | 29/01/2002     | pas de limite de validité | <b>S</b> |
| Qualification Montagne Roue  |                    | 25/06/2004     | 29/02/2020                | <b>S</b> |
| Qualification Montagne Skis  |                    | 26/04/2007     | 29/02/2020                |          |
| Single Engine Piston (SEP)   |                    |                | 31/12/2019                | V        |
| Visite Médicale              |                    |                | 15/03/2019                | <b></b>  |

Allez dans le menu « Données>Validités » pour visualiser vos butées

Si vous constatez qu'une information est incorrecte, rapprochez-vous du chef pilote

#### Important :

Au bas de cet écran, vous avez la ligne suivante :

Délai de prévenance en semaines avant chaque échéance : 4 🔻

Vérifiez que vous êtes au minimum à 4, afin qu'Openflyers vous prévienne au moins un mois avant qu'une de vos butées arrive à échéance.

Vous avez la possibilité de mettre plus si vous le souhaitez

Les cases « Alertes » au bout de chaque ligne du tableau permettent de choisir pour quelles échéances vous souhaitez être prévenus (il est conseillé de les laisser toutes cochées)

## Accès aux coordonnées des membres

Allez dans le menu « Données > Lister les utilisateurs »

| Données 📀                      | Déconnexion |  |  |  |  |
|--------------------------------|-------------|--|--|--|--|
| Affichage et fiche personnelle |             |  |  |  |  |
| Validités                      |             |  |  |  |  |
| Lister les utilisateurs        |             |  |  |  |  |
|                                |             |  |  |  |  |

Vous avez la possibilité de cliquer sur « Tous » pour avoir toute la liste d'un bloc.

#### Liste des utilisateurs

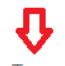

A(3) B(13) C(15) D(8) E(4) F(3) G(10) H(2) J(5) K(1) L(5) M(6) N(2) O(1) P(5) R(5) S(3) T(3) V(2) Tous

Vous obtiendrez pour chaque membre à minima sa photo, son mail et son portable

| Portrait | Nom + Prénom     | E-mail                       | Téléphone |                |
|----------|------------------|------------------------------|-----------|----------------|
| 8        | AMISTADI Maurice | maurice.amistadi@sfr.fr      | Dom       |                |
|          |                  |                              | Bur       |                |
|          |                  |                              | Por       | 06 12 59 58 86 |
| 3        | ARNAUD Gilbert   | gilbert.arnaud0852@orunge.fr | Dom       |                |
|          |                  |                              | Bur       |                |
|          |                  |                              | Por       | 06 95 78 14 75 |